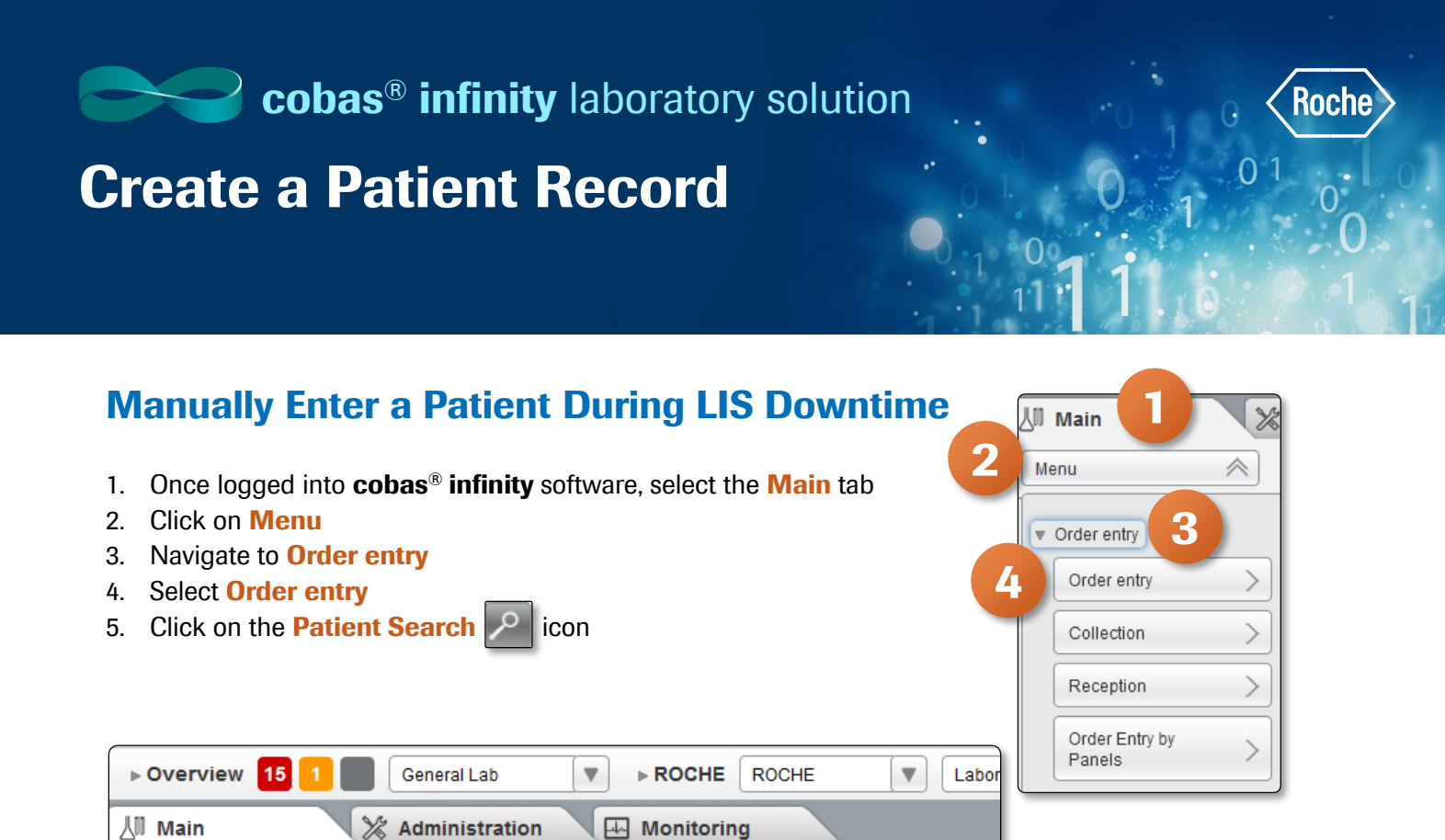

Order entry\Order entry

5

6. On the next screen, click on Add

 $\lor$ 

<

Patient ID1

Menu

Order ID \*

Order details

\$

2

М

| ⊳ Overview 15   | 1 General Lab V ROCHE ROCHE                                                                                                    | ▼ Laboratory 3 ▼ □← Log o | off   |               |        |          |       | Roche  |
|-----------------|----------------------------------------------------------------------------------------------------|---------------------------|-------|---------------|--------|----------|-------|--------|
| 네 Main          | X Administration 🔛 Monitoring                                                                                                    |                           |       |               |        |          | 9     | Search |
| Menu            | Image: Second state Image: Second state | atient search             |       |               |        |          |       |        |
| Patient ID1     | Last name                                                                                                    | First name                | Age   | Date of birth | Gender | Sirnan   | me    |        |
|                 |                                                                                                    |                           |       | From          | V      |          |       |        |
|                 |                                                                                                    |                           |       | To            | •      |          |       |        |
|                 |                                                                                                    |                           | Years | All           | All    | Ali V    |       |        |
| No results      |                                                                                                    |                           |       |               |        |          |       |        |
|                 |                                                                                                    |                           |       |               |        |          |       |        |
|                 |                                                                                                    |                           |       |               |        |          |       |        |
|                 |                                                                                                    |                           |       |               |        |          |       |        |
|                 |                                                                                                    |                           |       |               |        |          |       |        |
|                 |                                                                                                    |                           |       |               |        |          |       |        |
|                 |                                                                                                    |                           |       |               |        |          |       |        |
|                 |                                                                                                    |                           |       |               |        |          |       |        |
|                 |                                                                                                    |                           |       |               |        |          |       |        |
| $\ll < > \gg p$ | page 1 of 1 Records: 0                                                                                                    |                           |       |               |        | Retrieve | His   | tory   |
|                 |                                                                                                    |                           |       |               |        | Edit     | * Add | Apply  |

All fields with an asterisk (\*) indicate required information

- 7. Enter Patient First name
- 8. Enter Patient Last name
- 9. Select Gender from the drop down menu. Options include Female, Generic, Male or Unknown
- 10. Enter **Date of birth**. You have the option to use drop-down calendar with dates back to 1900 or enter the month, day and year (07/30/1982)
- 11. Once the Date of birth is entered, the patient Age will automatically populate
- 12. You have the option of Years or Days for the Age. cobas infinity defaults to Years

## 13. Click on Confirm

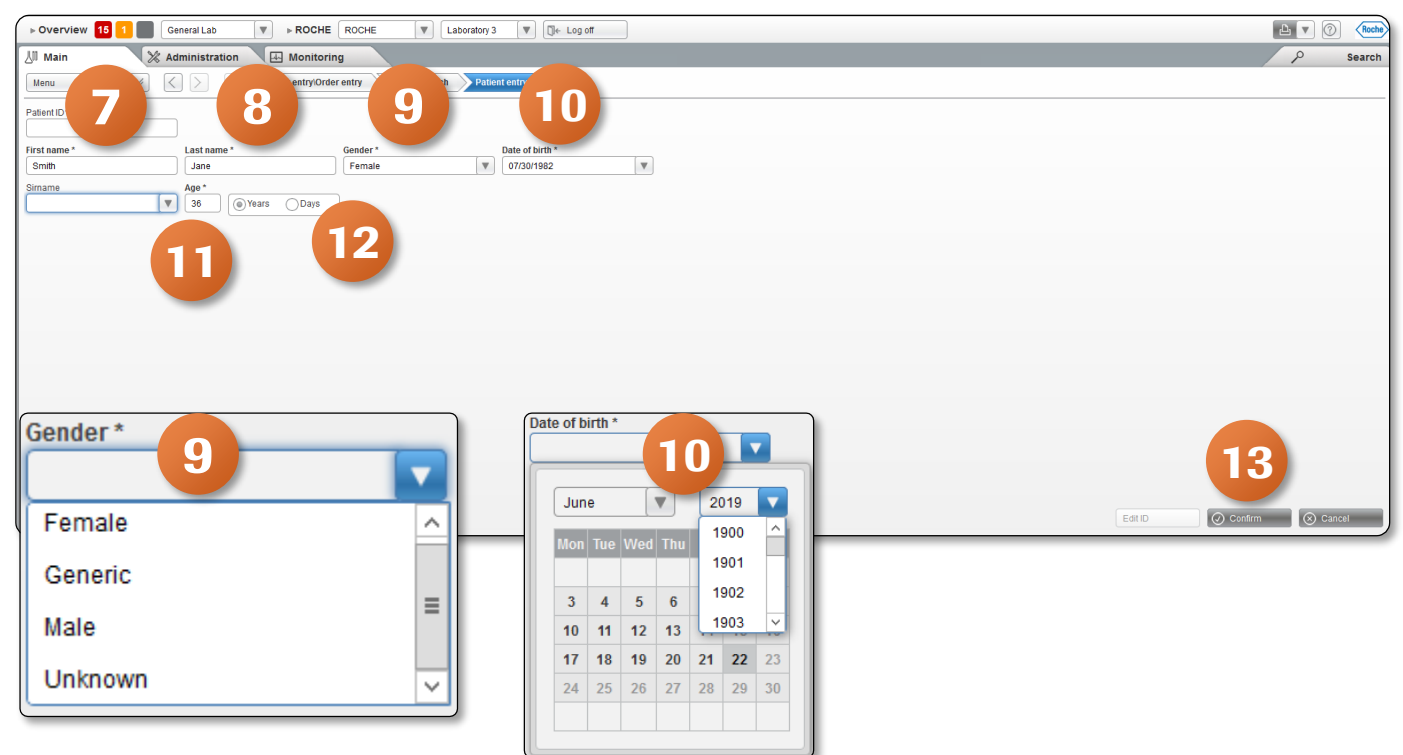

14. You will now see the newly created patient populate in Patient details

01

## **Alternate Route to Access Patient Entry/Editing Screen**

- 1. Once logged into cobas infinity, select the Main tab
- 2. Click on Menu
- 3. Navigate to Patient management
- 4. Select Patient entry/editing
- 5. Fill in all fields marked as mandatory with an asterisk (\*)
- 6. Click on Confirm

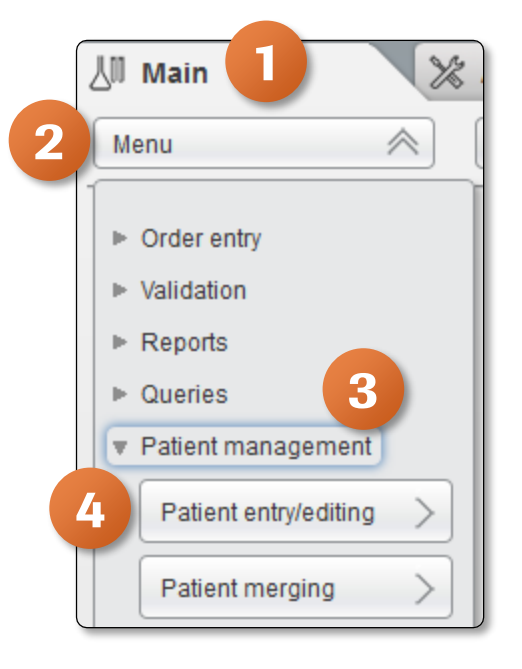

 $\mathbf{O}$ 

| ⊳ Overview 15        | 1 General Lab            | ROCHE ROCHE                     | Laboratory 3 🛛 🔍 🔀 🖉 Log off |   |     |              | ₽ ♥ 0  | Roche  |
|----------------------|--------------------------|---------------------------------|------------------------------|---|-----|--------------|--------|--------|
| 신 <sup>II</sup> Main | 💥 Administration         | Honitoring                      |                              |   |     |              | 2      | Search |
| Menu                 | $\vee$ $\langle \rangle$ | management/Patient entry/editir | g                            |   |     |              |        |        |
| Patient ID1          |                          | 0                               |                              |   |     |              |        |        |
| First name *         | Last name *              | Gender*                         | Date of birth *              | V |     |              |        |        |
| Simame               | Age *                    | irs ODays                       |                              |   |     |              |        |        |
|                      |                          |                                 |                              |   |     |              |        |        |
|                      |                          |                                 |                              |   |     |              |        |        |
|                      |                          |                                 |                              |   |     |              |        |        |
|                      |                          |                                 |                              |   |     |              |        |        |
|                      |                          |                                 |                              |   |     |              |        |        |
|                      |                          |                                 |                              |   |     | 6            |        |        |
|                      |                          |                                 |                              |   | Edi | ID 🖉 Confirm | 🛞 Cano | cel    |

COBAS INFINITY is a trademark of Roche. All other product names and trademarks are the property of their respective owners. ©2020 Roche Diagnostics. All rights reserved.